INNOVATION HUB

## **Airprint Instructions**

THE BAD NEWS IS, WE CANNOT USE "AIRPRINT" IN THIS BUILDING DUE TO NETWORK SECURITY, BUT YOU CAN STILL PRINT! HERE'S HOW:

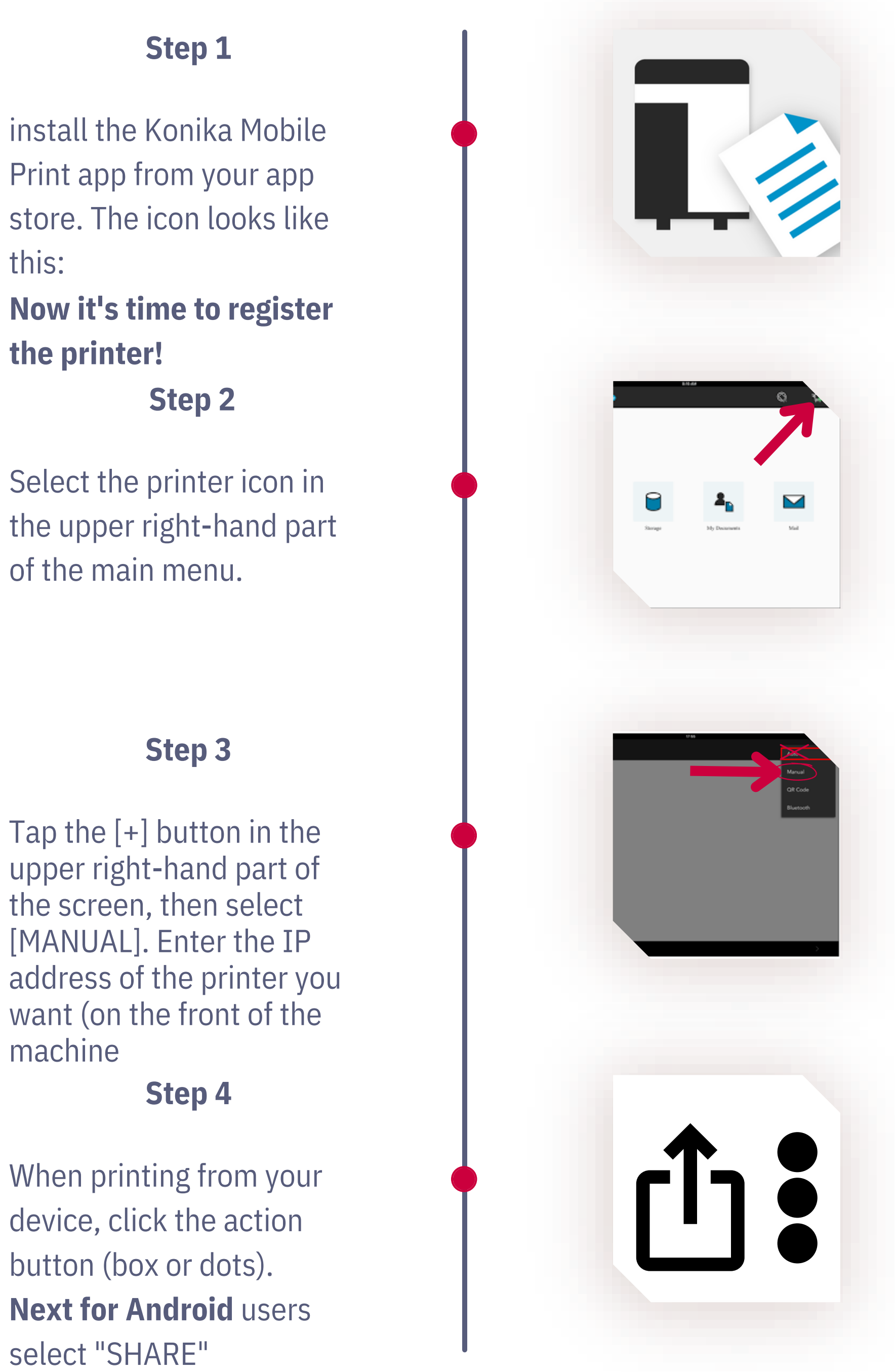

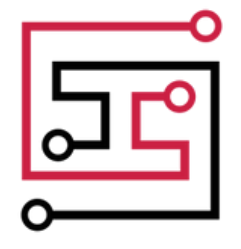

INNOVATION HUB

# - Airprint Instructions

### CONTINUED

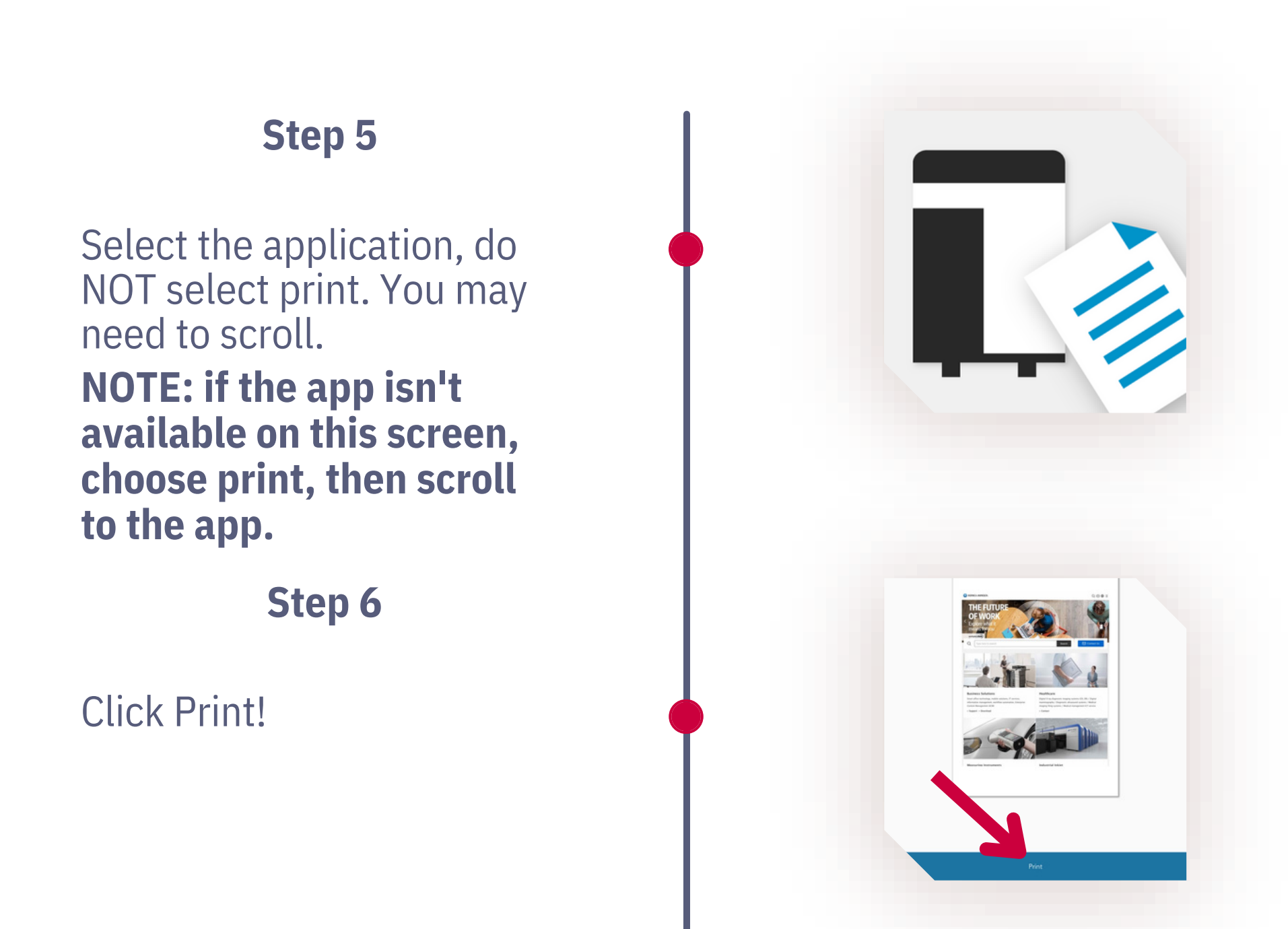

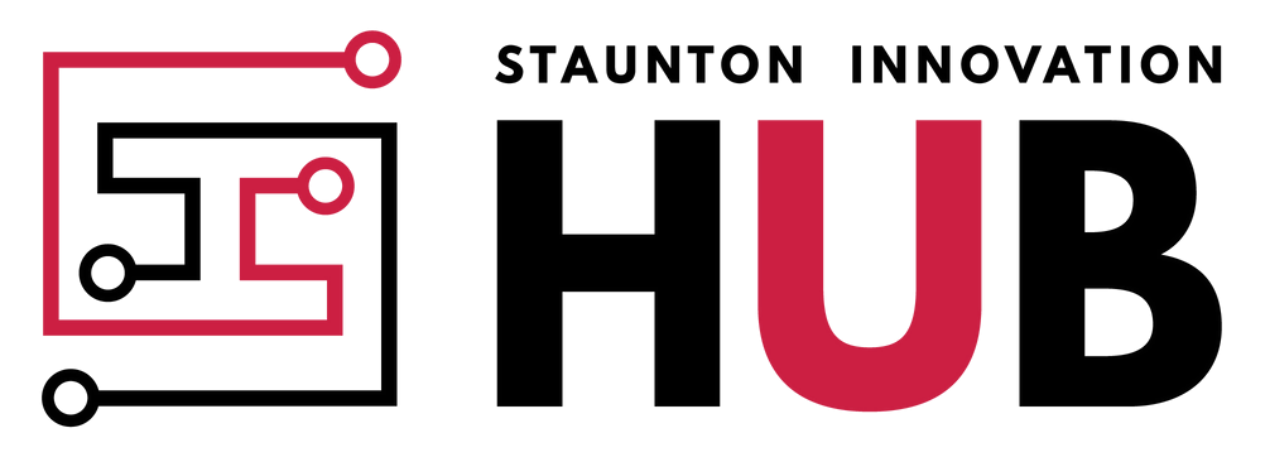

### COLLABORATION O SYNERGY O INSPIRATION